# vizient

# CE Help Document

### Index:

- How to record your attendance to claim CE credit this year at the Summit
- How to set up your learner profile in the Vizient EthosCE portal
- How to add your mobile number to you learner profile in the Vizient EthosCE portal

# How to record your attendance to claim CE credit this year at the Summit:

CE Certificates will be provided to registered attendees based upon verification of attendance via SMS text message and the completion of the online session evaluations.

Each session has been assigned a unique code that will be displayed to the audience at the conclusion of the session.

#### To record your attendance in a session:

- 1. Open the text messaging app on your mobile phone.
- 2. Text the session code to (469) 599-2398. **Recommendation:** Save this number to your phone's contact list for future attendance tracking.
- 3. The session will be added to your <u>"Pending Activities"</u> tab.
- 4. Once your attendance in the session has been recorded, you will need to complete the session evaluation to receive CE Credit.

#### To access the session evaluation:

- Visit: https://continuingeducation.vizientinc.com/my/activities/pending
- Click on the session title to go to the session landing page.
- Click "Obtain Credit".
- Complete the session evaluation under the "Course Progress" bar.

# How to set up your learner profile in the Vizient EthosCE portal:

**Important:** In order to claim CE credits, you must have a Vizient login and an EthosCE learner account with a mobile number. You are strongly advised to update your EthosCE learner account and add your mobile number before attending the Summit.

#### To update your profile, please follow these steps:

- 1. Visit the following link to access your learner profile: <u>https://continuingeducation.vizientinc.com/my/edit/profile</u>
- 2. Complete all required fields (marked with a red asterisk).
- 3. **Clinical discipline:** In order to receive the correct credit type, clinical health professionals should select the appropriate clinical discipline type.
  - A registered nurse, for example, would select 'nurse' as their discipline type. If that nurse is also a certified healthcare quality professional, this can be selected in the specialty area.
  - A pharmacist, for example, would select 'pharmacist' as their discipline type, and if they hold the FACHE credential, they will select ACHE in the specialty area.

- 4. You may be required to provide additional information such as your license number or date of birth, depending on your discipline.
- 5. Click the "Save" button when complete.

## How to add your mobile number to you learner profile in the Vizient EthosCE portal:

- 1. Visit https://continuingeducation.vizientinc.com/my/edit/mobile
- 2. Enter your 10-digit mobile phone number (excluding any dashes, parentheses, or spaces) Do not exit this page!
- 3. Click "Confirm Number".